| Purchase Order: 4501199470                                                                                                    |                     |                                                                                                    |                                                                                      |                       |                                                                                                    |                                                                                |                                   | Done       |                       |                                                                   |                                               |
|----------------------------------------------------------------------------------------------------|---------------------|----------------------------------------------------------------------------------------------------|--------------------------------------------------------------------------------------|-----------------------|----------------------------------------------------------------------------------------------------|--------------------------------------------------------------------------------|-----------------------------------|------------|-----------------------|-------------------------------------------------------------------|-----------------------------------------------|
| Create Order Confirmation 🔻                                                                                                    | reate Service Sheet | Create Invoice 🔻   Print 🔻   D                                                                                                    | Download PDF   Download CSV                                                          | Resend                |                                                                                                    |                                                                                |                                   |            |                       |                                                                   |                                               |
| Order Detail Order History                                                                                                    |                     |                                                                                                    |                                                                                      |                       |                                                                                                    |                                                                                |                                   |            |                       |                                                                   |                                               |
| From:<br>AA Services (UK) Ltd<br>20 Carlton House Terrace<br>London<br>SW1Y 5AN<br>United Kingdom<br>Phone: +44 () 442079688888<br>Fax: +44 () 442079688500 |                     | To:<br>Corp UK M<br>First Avenu<br>London<br>City of Lon<br>NW4 2RL<br>United Kin<br>Phone:<br>Fax:<br>Email: Js55                         | lulti Bank Test V2<br>e<br>gdom<br>17391@gmail.com                                   |                       |                                                                                                    | Purchase Order<br>(New)<br>4501199470<br>Amount: \$50,000.00 AUD<br>Version: 1 |                                   |            |                       |                                                                   |                                               |
| Payment Terms ()<br>0.00% 0<br>Pay immediately                                                                                                    |                     |                                                                                                    |                                                                                      |                       |                                                                                                    | Routing St<br>External Document T                                              | atus: Sent<br>Гуре: Standard PO ( | NB)        |                       |                                                                   |                                               |
| Contact Information<br>Supplier Address<br>CORP UK MULTI BANK TEST V2<br>FIRST AVE, 11                                                                      |                     |                                                                                                    | Sales<br>Sales Man<br>Phone: + () 44020 12                                           | 3333                  |                                                                                                    |                                                                                |                                   |            |                       |                                                                   |                                               |
| LONDON                                                                                                    |                     |                                                                                                    | transactionCategoryOrTyp                                                             | e: Service PO         |                                                                                                    |                                                                                |                                   |            |                       |                                                                   |                                               |
| EC1Y 458<br>United Kingdom<br>Email: j5517391@gmail.com<br>Phone: +44 (44020) 123111                                                                        |                     | Ship All Items To<br>AA SERVICES UK                                                                                                    |                                                                                      |                       | Bill To<br>AA Services (UK) Ltd                                                                                                    |                                                                                |                                   | Deliver To |                       |                                                                   |                                               |
| Address IU: AUII/I                                                                                                    |                     | 20 Cariton House Terrace<br>London<br>SW1Y 5AN<br>United Kingdom<br>Ship To Code: X023<br>Location Code: X02                               | 3                                                                                    |                       | 20 Carton House Terrace<br>London<br>SW1Y 5AN<br>United Kingdom<br>Phone: +44 () 442079688888<br>Fax: +44 () 442079688500<br>buyerID: X023 | 3                                                                              |                                   |            |                       |                                                                   |                                               |
|                                                                                                    |                     | Line Items                                                                                                    |                                                                                      |                       |                                                                                                    |                                                                                |                                   |            |                       | Show Item D                                                       | Jetails 🎫                                     |
|                                                                                                    |                     | Line # Part # / Description                                                                                                    | Туре                                                                                 | Return                | Qty (Unit)                                                                                                    | Need By                                                                        | F                                 | Price      | Subtotal              | Tax                                                               |                                               |
|                                                                                                    |                     | 10<br>Software Licenses - Test                                                                                                    | Service                                                                              |                       | 1.0 (AU) 🛈                                                                                                    | 4 Sep 2020                                                                     | \$50,000.00                       | DAUD       | \$50,000.00 AUD       | \$0.00 AUD                                                        | Details                                       |
|                                                                                                    |                     | Order submitted on: Saturday 9 May 2020 12:<br>Received by Ariba Network on: Saturday 9 Ma<br>This Purchase Order was sent by Anglo Americ | 00 PM GMT+02:00<br>y 2020 9:59 PM GMT+02:00<br>can - TEST AN01048242614-T and delive | red by Ariba Network. |                                                                                                    |                                                                                |                                   | ٩          | Service Sheet Require | d.<br>Sub-total: \$<br>Est. Total Tax: \$<br>Est. Grand Total: \$ | 50,000.00 AUD<br>, 0.00 AUD<br>;50,000.00 AUD |
|                                                                                                    |                     | Create Order Confirmation 🔻                                                                                                    | S Create Service Sheet                                                               | Create Invoice        |                                                                                                    | Download CSV   Resend                                                          |                                   |            |                       |                                                                   |                                               |
|                                                                                                    |                     |                                                                                                    |                                                                                      |                       |                                                                                                    |                                                                                |                                   |            |                       |                                                                   | Done                                          |

**Please Note:** Unplanned / Ad hoc Service Orders require suppliers to add their own line on the invoice, populating details of their invoice.

| Purchase Order: 4501199470                                                                                                    | 4                                                                                                    | Done                                                                                                    |
|----------------------------------------------------------------------------------------------------|----------------------------------------------------------------------------------------------------|----------------------------------------------------------------------------------------------------|
| Create Order Confirmation Create Ser Order Detail Order History  From: AA Services (UK) Ltd 20 Cartion House Terrace London SW1Y 5AN United Kingdom Phone: +44 () 442079688888 Fax: +44 () 442079688880 Fax: +44 () 442079688500 | vice Sheet Create Invoice Standard Invoice Line-Item Credit Memo Line-Item Debit Memo To: Corp UK Multi Bank Test V2 First Avenue London City of London NW4 2RL United Kingdom Phone: Fax: Email: j5517391@gmail.com | Purchase Order<br>(Confirmed)<br>4501199470<br>Amount: 550,000.00 AUD<br>Version: 1                                     |
| Payment Terms @<br>0.00% 0<br>Pay immediately<br>Contact Information<br>Supplier Address<br>CORP UK MULTI BANK TEST V2<br>FIRST AVE, 11<br>LONDON                                                                                | Sales<br>Sales Man<br>Phone: + () 44020 123333                                                                                                    | Routing Status: Acknowledged<br>External Document Type: Standard PO (NB)<br>Related Documents: <sup>IP</sup> Quote 9470 |

Click on Create Invoice and select Standard Invoice

- 2 Populate your company's physical Inv nr in the **Invoice #**\* field.
- 3 Populate your company's physical Inv date in the **Invoice Date**\* field. Payment terms get calculated from this date.

| Create Invoice                                                              |                                                                                                    | Update Save Exit Next                      |
|-----------------------------------------------------------------------------|----------------------------------------------------------------------------------------------------|--------------------------------------------|
| IPlease correct the following errors and resubmit                           |                                                                                                    |                                            |
| ▼ Invoice Header                                                            |                                                                                                    | * Indicates required field Add to Header 🔻 |
| Summary                                                                     |                                                                                                    |                                            |
| Purchase Order: 4501199471 2                                                | Subtotal:         \$0.00 AUD           Total Tax:         \$0.00 AUD           Amount Due:         \$0.00 AUD | View/Edit Addresse                         |
| Invoice Date:* 4 May 2020                                                   |                                                                                                    |                                            |
| Service Description:                                                        |                                                                                                    |                                            |
| Remit To: Corp UK Multi Bank Test V2                                        |                                                                                                    |                                            |
| London<br>City of London<br>United Kingdom<br>Bill To: AA Services (UK) Ltd |                                                                                                    |                                            |
| London                                                                      |                                                                                                    |                                            |
| United Kingdom                                                              |                                                                                                    |                                            |

| Service Start Date: | 4 May 2020 |  |
|---------------------|------------|--|
| Service End Date:   | 4 May 2020 |  |

|     | Add to Header 🔻 3                        |  |  |  |  |  |  |
|-----|------------------------------------------|--|--|--|--|--|--|
|     | Shipping Cost                            |  |  |  |  |  |  |
|     | Shipping Documents                       |  |  |  |  |  |  |
|     | Special Handling                         |  |  |  |  |  |  |
| ISI | Additional Reference Documents and Dates |  |  |  |  |  |  |
|     | Comment                                  |  |  |  |  |  |  |
|     | Attachment                               |  |  |  |  |  |  |

| Supplier VAT                        |                         |
|-------------------------------------|-------------------------|
| Supplier VAT/Tax ID:*               | GB1000100               |
| Supplier Commercial<br>Identifier:  |                         |
| Supplier Commercial<br>Credentials: |                         |
| Attachments                         |                         |
| The total size of all attachme      | ents cannot exceed 10MB |
| Choose File No file chose           | en Add Attachment       |
| TEST SES ATTACHME                   | ENT INV.pdf             |
| receiverID:                         |                         |
| batchNo:                            |                         |
| articleNumber:                      |                         |
| transactionCategoryOrType:          | Service PO              |
|                                     |                         |

Enter Service Start Date and Service End date.

2 Supplier VAT/Tax ID is a mandatory field and must be populated with VAT/TAX ID nr.

If supplier is not VAT registered they need to populate the field with Not Registered. This information can be prepopulated in the supplier's

- company settings, and then they don't need to populate it every time they create an invoice.
- 4 Click on Add to header button drill down and select Attachment, this will then open a section further down in the invoice document.

Click on choose file / browse to fetch your Invoice from your saved documents (must be in PDF format) and then click on **Add Attachment.**<sub>155</sub>

| Line Items                                                                                                    | o Line items, lo includea, lo Previously Fully involced                                                      | 1 Click on Add/Update button then select Add General Service.                                                   |
|----------------------------------------------------------------------------------------------------|----------------------------------------------------------------------------------------------------|----------------------------------------------------------------------------------------------------|
| Insert Line Item Options       Tax Category:       Discount         No.       No.       Include       Type       Part #       Description         10       Software Licenses - Test         Line Item Actions       Delete       Reset Tax from PO                                                                                                    | Add to Included Lines Customer Part # Quantity Unit Unit Unit Price Subtotal Add/Update  Add/Update          | 2 In the Description field populate description as per description of the service rendered on physical invoice. |
|                                                                                                    | Add General Service Add Labor Service Add Material Update Save                                               | <b>3 DO NOT</b> populate anything under <b>Part #</b> field.                                                    |
|                                                                                                    |                                                                                                    | 4 Populate 1 in the Quantity field                                                                              |
| V       10       Software Licenses - Test         V       No.       Include       Type         V       1       Image: Service Period       Description         Service Period       Service Start Date:       Image: Service Period         Additional Fields       A       If you are adding unplanned service lines to the Invoice please specify the Unit of Measure for the unit | Customer Parti 9 Quanti, Unit Unit Price 6 Subtotal<br>1 EA 56,790.00 AUL 56,790.00 AUL<br>Service End Date: | 5 Always populate <b>Unit</b> (Unit of Measure) field with EA.<br>NB! EA must always be UPPERCASE.              |
| Service line in UPPERASE.<br>Line Item Actions ▼ Delete Reset 8 20<br>No. Include<br>Additional Fields ▲ If<br>Service                                                                                                    | you are adding unplanned service lines to the Invoice please specify the Unit of Measure for the unplanned   | 6 Populate <b>Unit Price</b> as per amount of your invoice exclusive of VAT/Tax.                                |
| Service Period                                                                                                    |                                                                                                    | 7 Tick check box of the line item.                                                                              |
| Line Item Actions V Dete<br>Edit<br>Add                                                                                                    |                                                                                                    | 8 Click on <b>Line Item Actions</b> and select <b>Tax</b> from the drop down.                                   |
| Shipping Documents<br>Special Handling<br>Pricing Details<br>Discount<br>Comments<br>Attachment                                                                                                    |                                                                                                    | 9 DO NOT populate anything under Customer<br>Part # field. 156<br>EXTERNAL                                      |

|                                                            |                                                                                                    |                                                                                                    |                                                                                                    |                                                                                              |                                                 |                                                               | Populate Category    | y* field with VAT       |
|------------------------------------------------------------|----------------------------------------------------------------------------------------------------|----------------------------------------------------------------------------------------------------|----------------------------------------------------------------------------------------------------|----------------------------------------------------------------------------------------------|-------------------------------------------------|---------------------------------------------------------------|----------------------|-------------------------|
| ▼ 10                                                       |                                                                                                    | Software Licenses - Test                                                                                            |                                                                                                    |                                                                                              |                                                 | Add/Update 🔻                                                  | selected from the c  | drop down list.         |
| No. Includ                                                 | le Type Part #                                                                                          | Description                                                                                                    | Customer Part #                                                                                                    | Quantity Unit                                                                                | Unit Price Subtotal                             |                                                               |                      | -                       |
|                                                            | SERVICE                                                                                                 | TCPT LICENSE                                                                                                    |                                                                                                    | 1 EA (\$6,7                                                                                  | 90.00 AUE \$6,790.00 AUE                        |                                                               |                      |                         |
| Service Period                                             | Service Start Date:                                                                                     |                                                                                                    | Service End Date:                                                                                                   | <b></b>                                                                                      |                                                 |                                                               | 2 Populate Rate(%)   | field with Tax/VAT      |
| Тах                                                        | Category:* VAT                                                                                          |                                                                                                    | Taxable Amoun                                                                                                    | \$6,790.00 AUD                                                                               |                                                 | Remove                                                        | percentage as per    | invoice.                |
|                                                            | Location:                                                                                               |                                                                                                    | Tax Rate Type<br>Rate(%                                                                                             | : 20                                                                                         | -2                                              |                                                               |                      |                         |
|                                                            | Regime:                                                                                                 |                                                                                                    | Tax Amoun                                                                                                    | t: \$1,358.00 AUD                                                                            |                                                 |                                                               | 3 Click on Update a  | nd then <b>Next.</b>    |
|                                                            | Date Of Pre-Payment:                                                                                    | "Category:* VAT                                                                                                    | Exempt Detail<br>f Supply<br>Standard Tax Selections                                                                | r: 4 May 2020                                                                                |                                                 |                                                               |                      |                         |
| Additional Fields                                          | A If you are adding unplanned serv                                                                      | Location:                                                                                                    | Coleo<br>VAT<br>GST                                                                                                 |                                                                                              |                                                 |                                                               | 4 Check invoice deta | ail is all correct then |
| Line Item Actions 🔻                                        | Delete Reset Tax from PO                                                                                | Regime:                                                                                                    | HST PST                                                                                                    |                                                                                              |                                                 |                                                               |                      |                         |
|                                                            |                                                                                                    | are adding unplanned service lines to the Invoice ple<br>in UPPERCASE.                                              | usage QST ie unplanne                                                                                               |                                                                                              |                                                 |                                                               |                      |                         |
|                                                            |                                                                                                    | Reset Tax from PO                                                                                                   | Withholding Tax Other Tax                                                                                           | Г                                                                                            | Update Save                                     | Exit Next                                                     | 5 Click on Exit      |                         |
|                                                            |                                                                                                    |                                                                                                    | Configure Tax Menu                                                                                                  |                                                                                              |                                                 |                                                               |                      |                         |
| Create Invoice                                             |                                                                                                    |                                                                                                    |                                                                                                    | Previous Save                                                                                | Submit 4 Exit                                   |                                                               |                      |                         |
| Confirm and submit this docu is:United Kingdom. If you war | iment. It will be electronically signed according<br>nt your invoices to be stored in the Ariba long te | to the countries of origin and destination of invoice. Thi<br>rm document archiving, you can subscribe to an archiv | ; transaction qualifies as Domestic Trade. The documer<br>ng service. Note that you will also be able to archive ol | It's originating country is:United Kingdom. 1<br>d invoices once you subscribe to the archiv | The document's destination country ing service. |                                                               |                      |                         |
| Standard Invoice                                           |                                                                                                    |                                                                                                    |                                                                                                    | ,                                                                                            |                                                 | -                                                             |                      |                         |
|                                                            | Invoice Number: INV9471ABC<br>Invoice Date: Monday 4 May 2020                                           | 12:00 PM GMT+02:00                                                                                                  | Subtotal:<br>Total Tax:                                                                                             | \$6,790.00 AUD<br>\$1,358.00 AUD                                                             | Inve                                            | Print of the invoice.                                         |                      |                         |
| Start Di<br>End Di                                         | SERVICE PERIOD<br>ate: 4 May 2020<br>ate: 4 May 2020                                                    |                                                                                                    | Amount Due:                                                                                                    | \$8,148.00 AUD                                                                               |                                                 | Exit impice creation.                                         |                      |                         |
| REMIT TO:                                                  |                                                                                                    | BILL TO:                                                                                                    | SUPPLIE                                                                                                    | R:                                                                                           |                                                 |                                                               |                      |                         |
| Corp UK Multi Bank Test V2                                 | 2                                                                                                    | AA Services (UK) Ltd                                                                                                | Corp UK                                                                                                    | Multi Bank Test V2                                                                           | S                                               | 2019 SAP SE or an SAP affiliate company. All rights reserved. |                      | EXTERNAL                |

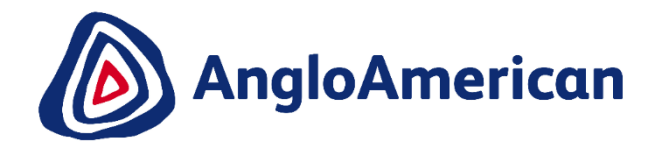

# HOW TO RESUBMIT INVOICE FOR UNPLANNED/AD HOC PURCHASE ORDERS

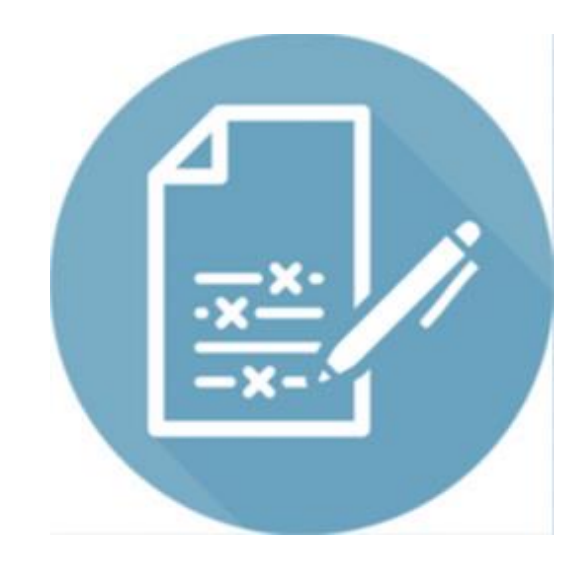

EXTERNAL

## HOW TO RESUBMIT A REJECTED INVOICE FOR AN UNPLANNED PO

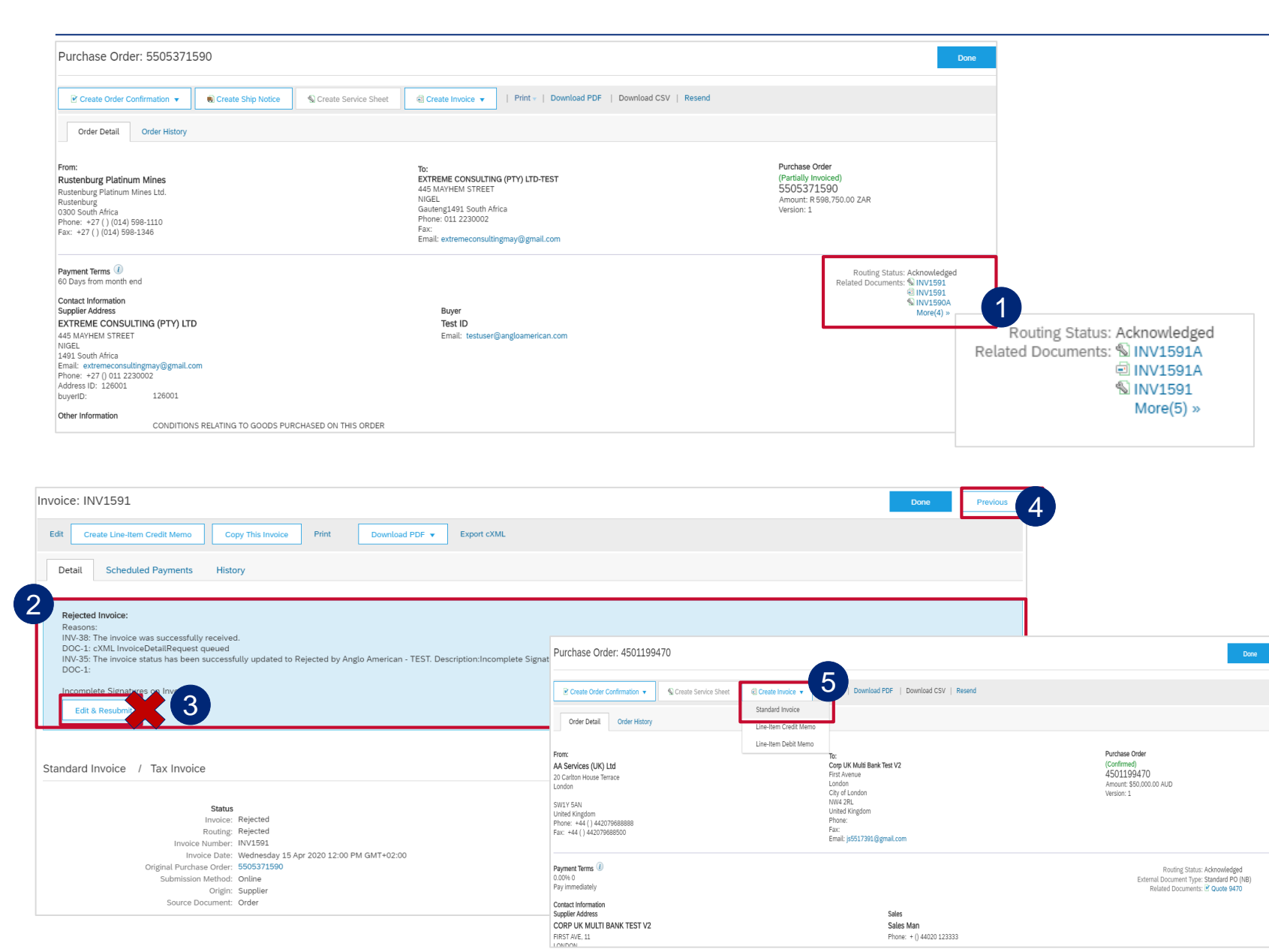

Click on rejected invoice under Related Documents, to open it.

- 2 The reason that your invoice was rejected is in the blue section. Your invoice can be rejected for a number of reasons e.g. The incorrect price, insufficient support documentation etc.
- 3 DO NOT Click on Edit and Resubmit to rectify mistake. A new Invoice needs to be created.
- 4 Click on the **Previous** button to take you back to the PO screen.
- 5 Click on Create Invoice and select Standard Invoice

EXTERNAL

159